ΑΔΑ: ΡΞΡΔ46ΜΑΠΣ-82Τ

 $(\mathbf{0})$ 

## ΕΛΛΗΝΙΚΗ ΔΗΜΟΚΡΑΤΙΑ ΥΠΟΥΡΓΕΙΟ ΕΡΓΑΣΙΑΣ & ΚΟΙΝΩΝΙΚΩΝ ΥΠΟΘΕΣΕΩΝ e-ΕΦΚΑ

ΗΛΕΚΤΡΟΝΙΚΟΣ ΕΘΝΙΚΟΣ ΦΟΡΕΑΣ ΚΟΙΝΩΝΙΚΗΣ ΑΣΦΑΛΙΣΗΣ

**ΓΕΝΙΚΗ ΔΙΕΥΘΥΝΣΗ ΕΙΣΦΟΡΩΝ ΔΙΕΥΘΥΝΣΗ ΕΙΣΦΟΡΩΝ ΜΙΣΘΩΤΩΝ** E – mail : d.eisf.misth@efka.gov.gr **ΤΜΗΜΑ ΔΙΑΧΕΙΡΙΣΗΣ ΕΣΟΔΩΝ & ΕΙΣΠΡΑΞΗΣ ΕΙΣΦΟΡΩΝ ΜΙΣΘΩΤΩΝ** Πληροφορίες : Βασίλειος Τσίτουρας Τηλέφωνο : 210 52 85 639 **ΤΜΗΜΑ ΕΠΙΧΕΙΡΗΣΙΑΚΗΣ ΥΠΟΣΤΗΡΙΞΗΣ ΕΦΑΡΜΟΓΩΝ ΜΙΣΘΩΤΩΝ** Πληροφορίες : Μαριάνα Προδρομίδου Σωτηρία Κρικέλα, Ευφροσύνη Μπαρμπαλιά

: 210 52 85 581, - 692, - 583

: tm.yposefarmmisth@efka.gov.gr

ΟΡΘΗ ΕΠΑΝΑΚΟΙΝΟΠΟΙΗΣΗ Ως προς την επικοινωνία

Αθήνα, 10.04.2023

Αριθμ. Πρωτ. 180696

ΓΕΝΙΚΟ ΕΓΓΡΑΦΟ

ΠΡΟΣ :

Τους αποδέκτες του Πίνακα Α΄

Ταχ. Δ/νση : Σατωβριἁνδου 18 Ταχ. Κώδικας: 104 32 ΑΘΗΝΑ

Τηλέφωνο

E – mail

ΘΕΜΑ : Έναρξη λειτουργίας νέας ηλεκτρονικής/διαδικτυακής υπηρεσίας επιστροφής αχρεωστήτως καταβληθεισών εργατικών εισφορών περιόδου 2019 – 2020 σε έμμισθους δικηγόρους, μισθωτούς μηχανικούς και υγειονομικούς απασχοληθέντων στον ιδιωτικό και δημόσιο τομέα με σχέση ιδιωτικού δικαίου (Ι.Δ.Α.Χ., Ι.Δ.Ο.Χ. με υποχρέωση υποβολής Α.Π.Δ. Κοινών Επιχειρήσεων) και σε πρόσωπα υπαγόμενα στις διατάξεις παρ. 9, του άρθρου 39, του ν.4387/2016.

**ΣΧΕΤ. :** Οι 6/2017, 17/2017, 18/2017, 28/2017, 47/2020, 48/2020, 8/2021 και 65/2021 εγκύκλιοι του e - Ε.Φ.Κ.Α.

Με την **65/2021 εγκύκλιο του e - Ε.Φ.Κ.Α.** παρασχέθηκαν λεπτομερείς οδηγίες για την εφαρμογή του νομοθετικού πλαισίου ασφάλισης στον e - Ε.Φ.Κ.Α., για τα έτη 2019 και 2020, των :

**α)** Εμμίσθων **Δικηγόρων**,

β) Μισθωτών Μηχανικών & Υγειονομικών και

γ) Μηχανικών & Υγειονομικών υπαγόμενων στις διατάξεις της παρ.9, του άρθρου 39, του ν.4387/2016,

**απασχοληθέντων** στον **ιδιωτικό** και **δημόσιο τομέα** με σχέση ιδιωτικού δικαίου -**Ι.Δ.Α.Χ., Ι.Δ.Ο.Χ.** με υποχρέωση υποβολής Α.Π.Δ. Κοινών Επιχειρήσεων - και γνωστοποιήθηκε η έναρξη λειτουργίας, από 13.12.2021, νέας ηλεκτρονικής υπηρεσίας με τίτλο :«Ηλεκτρονική Υπηρεσία Τροποποίησης της Ασφάλισης για Έμμισθους Δικηγόρους, Μισθωτούς Μηχανικούς και Υγειονομικούς» διαθέσιμης στους εργοδότες για την τροποποίηση της δηλωθείσας, μέσω Α.Π.Δ., ασφάλισης των εν λόγω προσώπων, ετών 2019 και 2020, ώστε να προσαρμοσθεί στις εκάστοτε ισχύουσες νομοθετικές ρυθμίσεις.

Με το παρόν Γενικό Έγγραφο γνωστοποιείται η έναρξη λειτουργίας, από την σημερινή απογευματινή (Δευτέρα 10.04.2023) νέας ηλεκτρονικής/διαδικτυακής υπηρεσίας διαθέσιμης αποκλειστικά στους συγκεκριμένους ασφαλισμένους, μέσω της ιστοσελίδας του e – E.Φ.Κ.Α. www.efka.gov.gr/Ηλεκτρονικές Υπηρεσίες/Μισθωτοί/ «Ηλεκτρονική Υπηρεσία Επιστροφής αχρεωστήτως καταβληθεισών ασφαλιστικών εισφορών Εμμίσθων Δικηγόρων, Μισθωτών Μηχανικών και Υγειονομικών» προκειμένου, μέσω αυτής, να υποβάλουν αίτημα επιστροφής των αχρεωστήτως καταβληθεισών εισφορών περιόδου 2019 - 2020, τα δικαιούχα πρόσωπα, δηλαδή, οι ασφαλισμένοι έμμισθοι Δικηγόροι, μισθωτοί Μηχανικοί & Υγειονομικοί και υπαγόμενοι στις διατάξεις της παρ.9, του άρθρου 39 του ν.4387/2016, εφόσον, έχει προηγηθεί τροποποίηση της ασφάλισής τους - από τους εργοδότες τους - μέσω της προαναφερθείσας «Ηλεκτρονικής Υπηρεσίας Τροποποίησης της Ασφάλισης», για την ίδια περίοδο.

Η νέα ηλεκτρονική υπηρεσία υποβολής αιτήματος επιστροφής είναι φιλική στον χρήστη, δεν απαιτεί την υποβολή δικαιολογητικών, αφού αυτά αναζητούνται αυτεπάγγελτα μέσω διαλειτουργικότητας (π.χ. αποδεικτικό φορολογικής ενημερότητας) χρησιμοποιώντας δε αυτοματοποιημένους μηχανογραφικούς κανόνες ολοκληρώνει άμεσα την παραλαβή του ηλεκτρονικού αιτήματος, προκειμένου να ακολουθήσουν :

Η μηχανογραφική επεξεργασία του, η οποία, μεταξύ άλλων, περιλαμβάνει τον προβλεπόμενο από την νομοθεσία υποχρεωτικό συμψηφισμό του επιστρεφόμενου ποσού με τυχόν βεβαιωμένη στο Κ.Ε.Α.Ο. οφειλή του δικαιούχου προς τον e - E.Φ.Κ.Α.

 Η πίστωση του τελικού προς επιστροφή ποσού στον τραπεζικό λογαριασμό του δικαιούχου, τον IBAN του οποίου δήλωσε στην ηλεκτρονική αίτησή του.

 Η ενημέρωση του δικαιούχου με ηλεκτρονικό μήνυμα στην ηλεκτρονική διεύθυνση που υποχρεωτικά δηλώνεται κατά την υποβολή της αίτησης.

#### ΕΠΙΣΗΜΑΝΣΕΙΣ

 Η χρήση της νέας υπηρεσίας γίνεται με την καταχώριση σε αυτήν των κωδικών taxisnet του δικαιούχου.

Η επεξεργασία των ηλεκτρονικών αιτήσεων των δικαιούχων διενεργείται περιοδικά (σε μηνιαία βάση) όπως και η πίστωση των ποσών στους τραπεζικούς λογαριασμούς τους.

 Δικαιούχοι, που δεν είναι φορολογικά ενήμεροι, δεν μπορούν να υποβάλουν ηλεκτρονική αίτηση.

Η ηλεκτρονική υπηρεσία δεν υποστηρίζει αιτήματα επιστροφής αχρεωστήτως καταβληθεισών ασφαλιστικών εισφορών, τα οποία συσχετίζονται με τροποποιήσεις ασφάλισης, που πραγματοποιήθηκαν από τις κατά τόπο αρμόδιες Τοπικές Διευθύνσεις του e - Ε.Φ.Κ.Α. στο πλαίσιο των ελεγκτικών αρμοδιοτήτων τους.

Τέλος, με το παρόν Γενικό Έγγραφο γνωστοποιείται η **παράταση λειτουργίας της** «Ηλεκτρονικής Υπηρεσίας Τροποποίησης της Ασφάλισης για Έμμισθους Δικηγόρους, Μισθωτούς Μηχανικούς και Υγειονομικούς» μέχρι 31.12.2023

Με ευθύνη των οικείων προϊσταμένων οι υπάλληλοι των υπηρεσιών ασφάλισης - εισφορών να λάβουν γνώση του παρόντος.

### Συν/νο : Εγχειρίδιο χρήσης

## Η ΠΡΟΪΣΤΑΜΕΝΗ ΤΗΣ ΓΕΝΙΚΗΣ ΔΙΕΥΘΥΝΣΗΣ ΕΙΣΦΟΡΩΝ

#### ΔΗΜΗΤΡΟΥΛΑ ΕΛΕΥΘΕΡΙΑΔΗ

# Αίτηση Επιστροφής Εισφορών

 Ο ασφαλισμένος εισέρχεται μέσω <u>https://apps.e-efka.gov.gr/eAccess/</u> με κωδικούς TAXISNET

| () govgr |                                                                                                    | <b>Φ</b> Θ-ΕΦΚΑ |
|----------|----------------------------------------------------------------------------------------------------|-----------------|
|          | Σύνδεση με κωδικούς ΤΑΧΙSΝΕΤ<br>Συνέχεια στο ΤΑΧΙSΝΕΤ<br>Σύνδεση με κωδικούς Ε.Φ.Κ.Α./Κ.Ε.Α.Ο.<br>Κωδικός Ισήστη: |                 |
|          | Συνθηματικά:<br><br>Είσοδος<br>Ποτοποάρη Νέον Χρήση                                                               |                 |

- 15,5,5
- 2. Εισάγει τον ΑΜΚΑ στην καρτέλα «Ασφαλισμένος» και επιλέγει «Είσοδος»

| govgr |                           | ΕΦΚΑ |
|-------|---------------------------|------|
|       |                           |      |
|       | Σύνδεση Χρήστη TAXISNET   |      |
|       | A0.M:                     |      |
|       | AMKA:                     |      |
|       | Είσοδος                   |      |
|       | Αποσύνθεση Οδηγίες Χρήσης |      |
|       |                           |      |
|       | 15,5,5                    |      |

- 3. Πληκτρολογεί τον σύνδεσμο: <u>https://apps.e-efka.gov.gr/eContrReturn</u>
- 4. Ο χρήστης επιλέγει από το κεντρικό μενού αριστερά την επιλογή «**Αίτηση Επιστροφής Εισφορών**»

| ≡ 🕕 govgr                                  | Ηλεκτρονική Υπηρεσία Επιστροφής Εισφορών σε έμμισθους Δικηγόρους, μισθωτούς<br>Μηχανικούς και Υγειονομικούς                                                                                    | Θ 🔷 ΕΦΚΑ |
|--------------------------------------------|----------------------------------------------------------------------------------------------------|----------|
| <ul> <li>Αρχική Σελίδα</li> </ul>          | Αρχική Σελιδα                                                                                                    |          |
| 🏟 Αρχική                                   | Καλωπορίηστε στην υπορεσίη «Ηλεκτορική Υπορεσίη Επιστοριής Εισπορών σε έμωσθομε Δικτικόρομε μισθυτούε Μανουκούς και Υκειονομικούς»                                                             |          |
| <ul> <li>Επιστροφή Εισφορών</li> </ul>     | ישאסקויטיני טוון אווןאסא אאגגויטיזאן דיוואסאג בוואיזיטקו <u>ן בעקטאי</u> טי באאיטטטע באווןקטטע, אוטעווטע אווגעזאטע אעד ד<br>איזיין איזיאטערעער אוואגעזאטערעערערערערערערערערערערערערערערערערערע |          |
| 🗱 Νέα Αίτηση Επιστροφής<br>Εισφορών        |                                                                                                    |          |
| 🗱 Ιστορικό Αιτήσεων<br>Επιστροφής Εισφορών |                                                                                                    |          |
| © 14m 36s                                  |                                                                                                    |          |

- 5. Ο χρήστης ανακατευθύνεται σε σελίδα όπου αναδύεται αυτόματα το παράθυρο «Αναζήτηση Εργοδοτών». Στη σελίδα εμφανίζονται όλες οι δυνατές επιλογές του χρήστη σε μορφή πίνακα. Οι στήλες του πίνακα είναι οι κάτωθι:
  - Επιλογή
  - Επωνυμία
  - AME

Ο χρήστης καλείται να επιλέξει για τη διαθέσιμη εγγραφή που επιθυμεί το εικονίδιο που βρίσκεται στη στήλη «**Επιλογή**» της Συγκεκριμένες εγγραφής.

| = 🕕 govgr           | Ηλεκτρονική Υπηρεσία Επιστροφής<br>μισθωτούς Μηχανικούς και Υγειονομ                                          | 🗄 Αναζάτηση Εογοδοπί | NV.                        |                     |
|---------------------|----------------------------------------------------------------------------------------------------|----------------------|----------------------------|---------------------|
|                     |                                                                                                    |                      |                            |                     |
|                     |                                                                                                    | 🛧 Επιστροφή 💽 Ανα    | ιζήτηση                    |                     |
|                     | Ο Αναζήτηση                                                                                                   |                      | < 🛯 🕶 σελίδα από 1, εγγρασ | ρές: 1 ανά 🔟 > 步    |
|                     |                                                                                                    | Επιλογή              | Επωνυμία                   | AME                 |
|                     |                                                                                                    | E                    |                            |                     |
| επιστροφής Εισφορών |                                                                                                    |                      | < 🛯 🕶 σελίδα από 1, εγγρασ | ρές: 1 ανά 10 🗸 > 🖂 |
|                     |                                                                                                    |                      |                            |                     |
|                     |                                                                                                    |                      |                            |                     |
|                     |                                                                                                    |                      |                            |                     |
|                     |                                                                                                    |                      |                            |                     |
|                     |                                                                                                    |                      |                            |                     |
|                     |                                                                                                    |                      |                            |                     |
|                     |                                                                                                    |                      |                            |                     |
|                     | Ποσά Επιστροφής<br>Ποσό προς Επιστροφή ή Συμφηφισμό (βάσει των μεταβολών τιου δηλι<br>από του εκανάδατα αστ': |                      |                            |                     |

6. Ο χρήστης στη συνέχεια μπορεί να επισκοπήσει τις τιμές των πεδίων που αντλήθηκαν αυτόματα από το Μητρώο e- E.Φ.Κ.Α.

| = 🌐 govgr                                              | Ηλει<br>και )                         | κτρονική Υπηρεσία Επι<br>/γειονομικούς | στροφής Εισφορών σ            | ε έμμισθους Δικηγόρους                              | ς, μισθωτούς Μηχανικούς | ≤1              | θ 🌻 ΕΦΚΑ               |
|--------------------------------------------------------|---------------------------------------|----------------------------------------|-------------------------------|-----------------------------------------------------|-------------------------|-----------------|------------------------|
| <ul> <li>Αρχική Σελίδα</li> </ul>                      | Αίτηση Επιστροφής Εισφορώ             |                                        |                               |                                                     |                         |                 | 0                      |
| <ul> <li>Αρχική</li> <li>Επιστροφή Εισφορών</li> </ul> | 🔷 Αναζήτηση 📑 Υποβολή                 | ★ Έλεγχος Φορ. Ένημ. 🔺                 | Αίτεμα Ασφ. Εντιμερ. 🔺 Ά      | αληση Ασφ. Ενημ.                                    |                         |                 |                        |
| 🗱 Αίτηση Επιστροφής                                    |                                       |                                        |                               |                                                     |                         |                 |                        |
| Elodobny                                               | Γκικές Πληροφορίες                    |                                        |                               |                                                     |                         |                 |                        |
| © 14m 50s                                              | Αρ. Αίτησης                           |                                        |                               | Ημ/νία Αλτησης                                      |                         |                 |                        |
|                                                        | Υποκατάστημα:                         |                                        |                               |                                                     |                         |                 |                        |
|                                                        | AMKA:                                 |                                        |                               | AOM:                                                |                         |                 |                        |
|                                                        | AMA:                                  |                                        |                               |                                                     |                         |                 |                        |
|                                                        | Επώνυμα:                              |                                        |                               | Ονομα                                               |                         |                 |                        |
|                                                        | Πατρώνυμα:                            |                                        |                               |                                                     |                         |                 |                        |
|                                                        | IBAN*:                                |                                        | ×                             |                                                     |                         |                 |                        |
|                                                        | Ποσά Επιστροφής                       |                                        |                               |                                                     |                         |                 |                        |
|                                                        | Ποσό προς Επιστροφή ή Συμψηφι         | σμό (βάσει των μεταβολών που δηλ       | ώθηκαν από τον εργοδότη σας): | 45,22                                               |                         |                 |                        |
|                                                        |                                       |                                        |                               |                                                     |                         |                 |                        |
|                                                        |                                       |                                        |                               |                                                     |                         |                 |                        |
|                                                        | Arm (Bran), Evaurations               |                                        |                               |                                                     |                         |                 |                        |
|                                                        | Ημ/νία Λήξης Φορολ. Ενημερότητα       | x;                                     |                               | Φορολογκά Εν                                        | ήμερος/η:               |                 |                        |
|                                                        | Ημ/νία Λήξης Ασφαλ. Ενημερότητε       | AC .                                   |                               | Ασφαλιστικά Εν                                      | vfuspoc/n:              |                 |                        |
|                                                        | «Δηλώνω υπεύθυνα ότι τα παρα          | πάνω στοιχεία είναι αληθή και συ       | ιμφωνώ με τα κατωτέρω πορασ   | тотжан*:                                            |                         |                 |                        |
|                                                        |                                       |                                        |                               |                                                     |                         |                 |                        |
|                                                        | Παραστατικά Επιστροφής                |                                        |                               |                                                     |                         |                 |                        |
|                                                        |                                       |                                        | 16.4                          | at life and 1. evenetic 1 ave                       | হ ল ১ স                 |                 |                        |
|                                                        | Чпок.                                 | Enq                                    | τύπος                         | Inpi                                                | Αριθμός                 | Ποσό Επιστροφής | Τελικό Ποσό Επιστροφής |
|                                                        | 064                                   | 2022                                   | 645                           | м                                                   | 1                       | 45,22           |                        |
|                                                        |                                       |                                        | I< < [                        | <ul> <li>σελίδα από 1, εγγραφές: 1 ανά [</li> </ul> | s v > >l                |                 |                        |
|                                                        | · · · · · · · · · · · · · · · · · · · |                                        |                               |                                                     |                         |                 |                        |
|                                                        |                                       |                                        |                               |                                                     |                         |                 |                        |
|                                                        |                                       |                                        |                               |                                                     |                         |                 |                        |

7. Ο χρήστης ΥΠΟΧΡΕΩΤΙΚΑ συμπληρώνει τα πεδία ΙΒΑΝ και Διεύθυνση Ηλεκτρονιού Ταχυδρομείου και εφόσον συμφωνεί με τα λοιπά στοιχεία, που έχουν ανακτηθεί από το Μητρώο e- E.Φ.Κ.Α., επιλέγει το πεδίο :

| «Δηλώ | ννω υπεύθυνα ότι τα παραπάνω στοιχεία είναι αληθή και συμφωνώ με τα κατωτέρω παραστατικά»*: |
|-------|---------------------------------------------------------------------------------------------|
| 8     | Ο χοήστης εφόσον το ποσό ποος επιστορφή είναι άνω των 1500.00 ευρώ επιλένει                 |
| 0.    | ΥΠΟΧΡΕΩΤΙΚΑ, το λειτουργικό κουμπί «Έλεγχος Φορολογικής Ενημερότητας» και                   |
|       | μεταβαίνει στην παρακάτω οθόνη, όπου καλείται να επιλέξει το κουμπί « <b>Εκτέλεση</b>       |

Ελέγχου».

| Ηλεκτρονική Υπηρεσία Επιστροφής Εισφορύ<br>και Υγειονομικούς                       | В Елеууос Фор. Еми.                                                          |
|------------------------------------------------------------------------------------|------------------------------------------------------------------------------|
|                                                                                    | Holl Frank and Ho                                                            |
|                                                                                    | Έληχος Φορ. Ενημ.                                                            |
|                                                                                    | Παρακαλώ πατήστε το κουμπί για να γίνει έλεγχος της Φορολογικής Ενημερότητας |
|                                                                                    | 🔸 Επατροφή 🕜 Επτέλαση Ελέγχου                                                |
| Ασφ./Φορολ. Ενημερότητα                                                            |                                                                              |
|                                                                                    |                                                                              |
|                                                                                    |                                                                              |
| «Δηλώνω υπεύθυνα ότι τα παραπάνω στοιχεία είναι αληθή και συμφωνώ με τα κατωτέρω π |                                                                              |
|                                                                                    |                                                                              |
|                                                                                    |                                                                              |

9. Ο χρήστης θα πληροφορηθεί με κατάλληλο μήνυμα για την έκβαση του ελέγχου, δηλαδή, τόσο για την περίπτωση του επιτυχούς ελέγχου, όσο και για την περίπτωση του μη επιτυχούς.

| = 🌐 govgr                                                                        | Ηλεκτρονική Υπηρεσία Επιστροφής Εισφορύ<br>και Υγειονομικούς                                                     | C EALVIOC GOD EVINU                                                                |
|----------------------------------------------------------------------------------|----------------------------------------------------------------------------------------------------|------------------------------------------------------------------------------------|
| <ul> <li>Αρχική Σελίδα</li> <li>Φ Αρχική</li> <li>Επιστοριά Εκπρογίας</li> </ul> | <b>Ποσά Επικτροφής</b><br>Ποσά προς Επιστροφή ή Σιγμγηρισμό (βάσε των μετηθολών που δηλώθηκαν από τον εγγοδότη ο | <ul> <li>Ενήργου Ελοχος Φορ. Ενήμ. ολοκληριδήμε με επιτοχία</li> <li>Χ.</li> </ul> |
| <ul> <li>Αίτηση Επιστροφής<br/>Εισφορών</li> </ul>                               |                                                                                                    | ► επαγχοζιασρ. ει τημ.                                                             |
| © <sub>14m 54s</sub>                                                             | Ασφ./Φορολ.Εχημερότητα                                                                                           |                                                                                    |
|                                                                                  |                                                                                                    |                                                                                    |
|                                                                                  |                                                                                                    |                                                                                    |
|                                                                                  | «Δηλώνω υπεύθυνα ότι τα παραπάνω στοιχεία είναι αληθή και συμφωνώ με τα κατωτέρω π                               |                                                                                    |
|                                                                                  | Ποροστατικά Επιστροφής                                                                                           |                                                                                    |
|                                                                                  | Test Test                                                                                                    |                                                                                    |
| αι Υγειονομ                                                                      | Έλεγχος Φορ. Ενημ.                                                                                               |                                                                                    |
|                                                                                  | ! Ο ασφαλισμένος δεν είναι φορολογικά                                                                            | ενήμερος Χ                                                                         |
| ορ. Ενημ. 🔺                                                                      | Έλεγχος Φορ. Ενημ.                                                                                               |                                                                                    |
|                                                                                  | Παρακαλώ πατήστε το κουμπί για να γίνει έλεγχα                                                                   | ος της Φορολογικής Ενημερότητας                                                    |
|                                                                                  | Επιστροφή Εκτέλεση Ελέγχου                                                                                       |                                                                                    |
|                                                                                  |                                                                                                    |                                                                                    |

10. Σε περίπτωση που ο ασφαλισμένος είναι φορολογικά ενήμερος θα επιλεχθεί αυτόματα από το σύστημα το πεδίο «**Φορολογικά Ενήμερος/η**»

| = 🕕 govgr                                                                                      | Ηλεκτρονική Υτ<br>και Υγειονομικο                                               |                                             | Θ 🧶 ΕΦΚΑ                                   |         |                 |                        |
|------------------------------------------------------------------------------------------------|---------------------------------------------------------------------------------|---------------------------------------------|--------------------------------------------|---------|-----------------|------------------------|
| <ul> <li>Αρχακή Σελίδα</li> <li>Αρχακή</li> <li>Αρχακή</li> <li>Επιστροφή Εκταφορών</li> </ul> | <b>Ποσά Επιστροφής</b><br>Ποσό προς Επιστροφή ή Σινμψηφισμό (βάσει των μ        | ταβολών του δηλωθηκαν από τον εργοδότη σάιζ | 45,22                                      |         |                 |                        |
| 🕼 Αίτηση Επιστροφής<br>Εισφορών                                                                |                                                                                 |                                             |                                            |         |                 |                        |
| O 14m 495                                                                                      | Ασφ./Φορολ. Εκτυκρότητα<br>Ημ/νία Λήξης Φορολ. Ενημεράτητας 13/06/20            | 22                                          | Φορολογικά Ενήμερος/η                      | 2       |                 |                        |
|                                                                                                | Ημιλία Λόζος Άσσαλ. Ενημερότητος<br>«Δηλώνω υπεύθυνα ότι τα παραπάνω στοιχεία ε | ίναι αληθή και συμφωνώ με το κοτωτέρω πορ   | Ασφαλιστικά Ενήμερος/ή;<br>ασταπικάι+":    |         |                 |                        |
|                                                                                                | Repertured Emergeoly;                                                           |                                             |                                            |         |                 |                        |
|                                                                                                | 7004                                                                            | Enc Ninoc                                   | [1 v] ochča me 1, sypostic 1 ovč (5 v) ) ) | Αριθρός | Ποσό Επιστροφής | Τελικό Ποσό Επιστροφής |

- 11. Σε αυτή την περίπτωση ο χρήστης συνεχίζει επιλέγοντας «Επιστροφή»
- 12. Σε περίπτωση που ο χρήστης δεν είναι φορολογικά Ενημερος εμφανίζεται σχετικό μήνυμα.
- 13. Ως τελευταίο βήμα ο χρήστης επιλέγει «Υποβολή»
- 14. Σε περίπτωση επιτυχούς υποβολής εμφανίζεται το παρακάτω μήνυμα στο χρήστη.

| Ηλεκτρονική Υπηρεσία Επιστροφής Εισφορών σε έμμισθους Δικηγόρους,<br>μισθωτούς Μηχανικούς και Υγειονομικούς | Θ 💏Θ-ΕΦΚΑ |
|----------------------------------------------------------------------------------------------------|-----------|
| Αίτηση Επιστροφής Εισφορών                                                                                  | 0         |
| 🔷 Αναζήτηση 🧧 Ξκτύπωση                                                                                      |           |
| Η υποβολή της αίτησης ολοκληρώθηκε με επιτυχία                                                              | ×         |

- 15. Ενώ, σε περίπτωση λάθους εμφανίζεται αντίστοιχο πληροφοριακό μήνυμα.
- 16. Ο χρήστης διαθέτει επίσης την επιλογή «Εκτύπωση»

## Ιστορικό Αιτήσεων Επιστροφής Εισφορών

1. Ο χρήστης επιλέγει από το βασικό μενού την επιλογή «Ιστορικό Αιτήσεων Επιστροφής Εισφορών»

| ≡ 🗊 govgr                                | Ηλεκτρονική Υπηρεσία Επιστροφής Εισφορών σε έμμισθους Δικηγόρους, μισθωτούς<br>Μηχανικούς και Υγειονομικούς                          | θ 🌻 EΦΚΑ |
|------------------------------------------|----------------------------------------------------------------------------------------------------|----------|
| <ul> <li>Αρχική Σελίδα</li> </ul>        | Αρχική Σελίδα                                                                                                    |          |
| 🔯 Αρχική                                 | Καλωσορίσατε στην υπορεία «Ηλεκτρονική Υπηρεσία Επιστροφής Εισφορών σε έμμισθομε Δικηνόρομε, μισθωτούε Μαγαγικούς και Υνειονομικούς» |          |
| <ul> <li>Επιστροφή Εισφορών</li> </ul>   |                                                                                                    |          |
| Νέα Αίτηση Επιστροφής<br>Εισφορών        |                                                                                                    |          |
| Ιστορικό Αιτήσεων<br>Επιστροφής Εισφορών |                                                                                                    |          |
| © 13m 38s                                |                                                                                                    |          |

 Ο χρήστης ανακατευθύνεται σε αναδυόμενο παράθυρο οπού εμφανίζεται το ιστορικό των αιτήσεων με τη μορφή πίνακα.

| 🛞 govgr | Ηλεκτρονική Υπηρεσία Επιστροφής Εισ<br>Μηχανικούς και Υγειονομικούς | Ε Αναζήτηση Ι | Εργοδοτών   |                                         |                  |                       |
|---------|---------------------------------------------------------------------|---------------|-------------|-----------------------------------------|------------------|-----------------------|
|         | Αίτηση Επιστροφής Εισφορών                                          |               |             |                                         |                  |                       |
|         |                                                                     | κ Επιστροφη   | Ο Αναζητήση |                                         |                  |                       |
|         | (Avadimini                                                          |               | < < [1      | 🗸 σελίδα από 1, εγγρα                   | φές: 6 ανά 🚺 🖌 🗦 |                       |
|         |                                                                     | Επιλογή       | Επωνυμία    | AME                                     | Ημ/νία Αίτησης   | Αρ. Αίτησης Επ. Εισφ. |
|         |                                                                     | ß             |             |                                         | 13/4/2022        | 68                    |
|         |                                                                     | E             |             |                                         | 13/4/2022        | 69                    |
|         |                                                                     | Æ             |             |                                         | 19/4/2022        | 70                    |
|         |                                                                     | æ             |             |                                         | 19/4/2022        | 71                    |
|         |                                                                     | æ             |             |                                         | 19/4/2022        | 72                    |
|         |                                                                     | E             |             |                                         | 19/4/2022        | 73                    |
|         |                                                                     |               | < < [1      | <ul> <li>σελίδα από 1, εγγρα</li> </ul> | φές: 6 ανά 🚺 🗸 📏 |                       |
|         |                                                                     |               |             |                                         |                  |                       |

 Ο χρήστης δύναται να ανανεώσει τα αποτελέσματα επιλέγοντας το διακριτό κουμπί «Αναζήτηση»

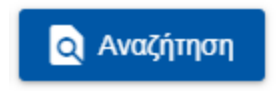

4. Ο χρήστης δύναται να επισκοπήσει μία συγκεκριμένη υποβληθείσα αίτηση επιλέγοντας το εικονίδιο που υπάρχει στη στήλη «Επιλογή» στην εγγραφή που αντιστοιχεί στη συγκεκριμένη αίτηση.

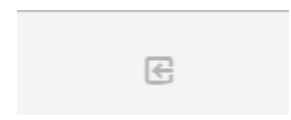